Step 1: Go to **my.uvu.edu** and log in to you **myUVU account**.

|                                                                                                    | COVID-19 UPDATES                                                                                                    |  |
|----------------------------------------------------------------------------------------------------|----------------------------------------------------------------------------------------------------|--|
| vvelcome to myUVU                                                                                                    | We are committed to keeping our campuses and community informed. Click below for the most up-to-<br>date FAQ, announcements, and changes. |  |
|                                                                                                    | Get updates                                                                                                    |  |
|                                                                                                    | Use myUVU to access all your UVU resources and services in one location!                                                                  |  |
|                                                                                                    | CANVAS<br>WOLVERINE TRACK<br>STUDENT EMAIL (MYUVU GMAIL)                                                                                  |  |
| Sign in                                                                                                    | EMPLOYEE EMAIL (OWA)<br>BANNER ONLINE SERVICES<br>TIMS                                                                                    |  |
| Forgot my password   Password recovery options                                                                                                    | FINANCIAL AID<br>CLASS REGISTRATION<br>AND MANY MORE                                                                                      |  |
|                                                                                                    |                                                                                                    |  |
| Welcome to the UVU Login Service.                                                                                                    |                                                                                                    |  |
| You can use your UVU Identity (UVID and password) to login to most UVU systems.<br>For security reasons, only access these systems if you have a current UVID.<br>Please Log Out and Exit your web browser when you are done accessing services that require authentication. |                                                                                                    |  |
| UVU Login Servi                                                                                                    | ice                                                                                                    |  |
| UV ID:                                                                                                    |                                                                                                    |  |
| Password:                                                                                                    | <u>UV ID Lookup</u>                                                                                                    |  |
|                                                                                                    |                                                                                                    |  |
| LOG                                                                                                    |                                                                                                    |  |
| <u>Get Additional Te</u>                                                                                                    | <u>echnical Support</u>                                                                                                    |  |

Step 2: Click on the **"Students**" tab on the far-left side of the page. Then click on **"Registration & Academics**."

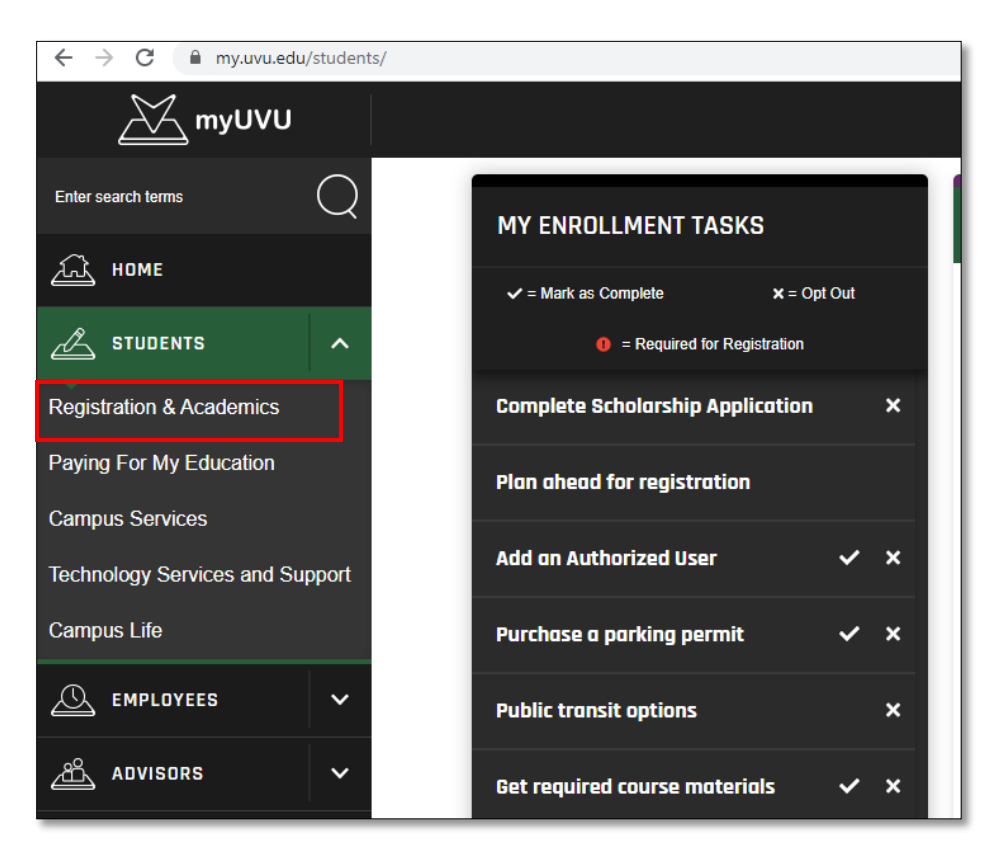

Step 3: Scroll down and click on "ALEKS – MATH LEARNING SYSTEM" under the English & Math Placement Information header.

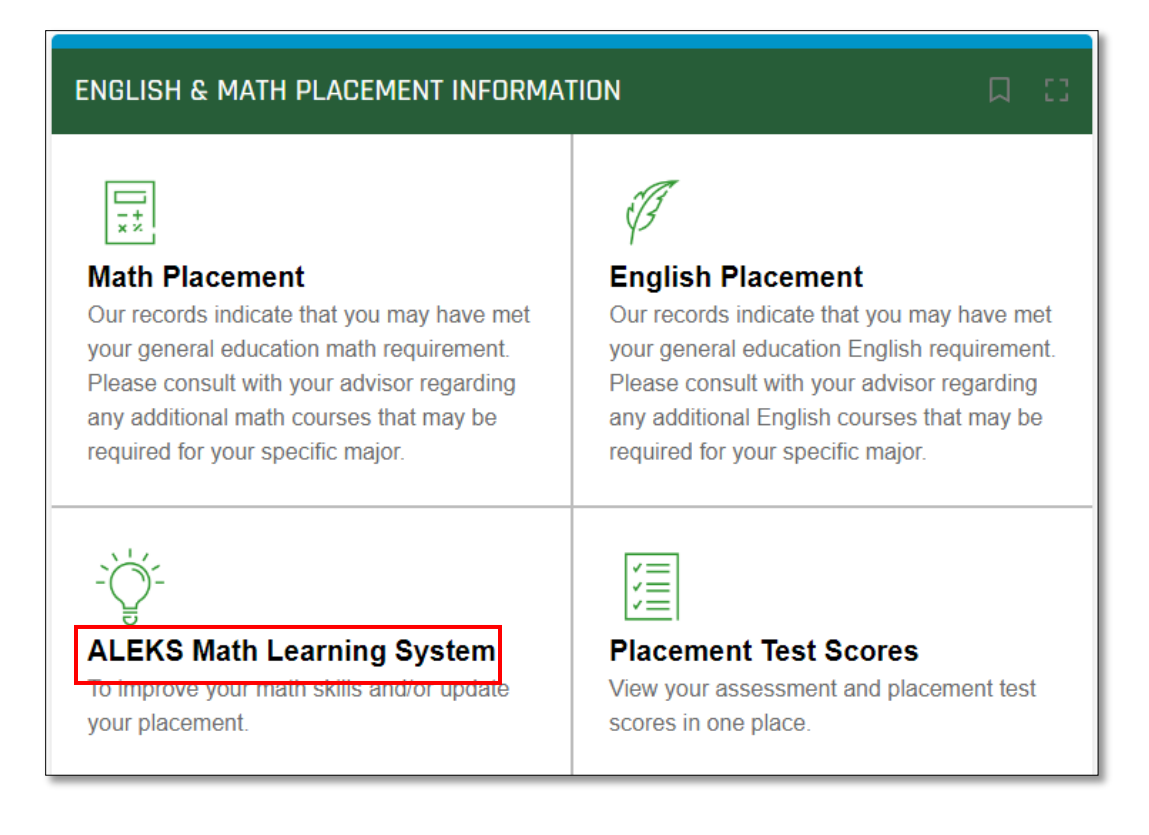

Step 4: If at any time the following screen appears, click "Accept" at the bottom.

| u are about to access the service:<br>EKS of ALEKS Corporation                                                                                                    |
|----------------------------------------------------------------------------------------------------|
| ption as provided by this service                                                                                                    |
| 2.9 en explorational and entral entral frages proper to burn permut severit is unterangen colorpa traces                                                                                                    |
| OTH PERMITSON BOOK THE MEYOR                                                                                                    |
| information above would be shared with the service if you proceed. Do you agree to release this information to the service every time you<br>ss if?                                                                                                    |
| Is arbitrate information of the service                                                                                                    |
| Information to be Provided to Service                                                                                                    |
| Display Name                                                                                                    |
| Attuine type                                                                                                    |
| Qobal (certity                                                                                                    |
| Booped Alfiliations +                                                                                                    |
| ett an information release consent duration:<br>Aak me again at next login<br>we to sead my information to the provided to this service changes<br>ree that the same information to be provided to this service changes<br>ree that the same information will be sent automatically to this service in the tatere.<br>Do not ask me again<br>ree that all of ny information will be released to any service. |
| In setting can be recoved at any time with the checkbox on the login ange                                                                                                    |

Step 5: You will be logged in to your ALEKS account. Under "**My Classes**.", there will be an "**Active**," "**On Hold**," and "**Inactive**" section listed.

| My Classes                                                                                                 |           |  |
|----------------------------------------------------------------------------------------------------|-----------|--|
| Active (1)                                                                                                 |           |  |
| Faculty Review Only, 2019 - 2020<br>/ Higher Education Math<br>Placement                                   |           |  |
| Latest Placement Result: Not assessed yet<br>Expiration Date: 04/07/2021<br>Placement End Date: 12/01/2020 | Add Class |  |
| More Details 🔿                                                                                             |           |  |
|                                                                                                    |           |  |
| On Hold (1)                                                                                                |           |  |
| UVU Student-Paid Math<br>Placement, Jan. to Dec. 2020<br>/ Higher Education Math<br>Placement              |           |  |
| No Access Applied A<br>Latest Placement Result: Not assessed yet<br>Reference: MDEAN950-2                  |           |  |
|                                                                                                    |           |  |

Step 6: If a class is listed under the "Active" section that includes the current year, then you have a current ALEKS account already set up. You do not need to continue.

If you do not have a class listed under the "**Active**" section that includes the current year, you will need to apply access to on on-hold account that contains the current year.

Step 7: Click on the **three vertical dots** at the top right of the course box. Then click "**Apply Access**."

| UVU Student-Paid Math<br>Placement, Jan. to Dec. 2020<br>/ Higher Education Math<br>Placement |
|-----------------------------------------------------------------------------------------------|
| No Access Applied ()<br>Latest Placement Result: Not assessed yet<br>Reference:               |

Step 8: The following screen will appear. Make sure the "**No, I need to purchase an access code**" is selected. Then click "**Continue**" at the bottom of the page.

| Apply     | Access                                |
|-----------|---------------------------------------|
| Do you ha | ve an access code?                    |
| No        | o, I need to purchase an access code. |
| O Ye      | es, I have an access code.            |

Step 9: If payment is required, you will be directed to the **payment screen**. Fill out your information and make payment.

| Secure Connection                                                                                                    | Address                        | Review         | Payment   | Complete Registratio |
|----------------------------------------------------------------------------------------------------|--------------------------------|----------------|-----------|----------------------|
|                                                                                                    | ۲                              | 0              | 0         | 0                    |
| u are registering for:                                                                                                    |                                |                |           |                      |
| ALEKS Placement, Prep<br>\$15.00 USD                                                                                                    | paration and Lear              | ming (ALE      | EKS PPL)  |                      |
| Register for your access code First                                                                                                    | t enter your information,      | then place you | ır order. |                      |
| Email Address                                                                                                    |                                |                |           |                      |
| * Email address:                                                                                                    | Example: jdoe@email.com        |                |           |                      |
| • Re-type your email address:                                                                                                    | You will use this email addres | s to sign in.  |           |                      |
| Tell us about your school                                                                                                    |                                |                |           |                      |
| * Country:                                                                                                    | Choose                         |                | •         |                      |
| * State:                                                                                                    |                                |                |           |                      |
|                                                                                                    |                                |                |           |                      |
| * School:                                                                                                    |                                |                |           |                      |
| * School:                                                                                                    |                                |                |           |                      |
| <ul> <li>School:</li> <li>Billing information</li> <li>Enter your billing information as it appears on your cree</li> </ul>                                                                           | dit card statements.           |                |           |                      |
| <ul> <li>School:</li> <li>Billing information</li> <li>Enter your billing information as it appears on your cree</li> <li>First Name</li> </ul>                                                       | dit card statements.           |                |           |                      |
| <ul> <li>School:</li> <li>Billing information</li> <li>Enter your billing information as it appears on your cree</li> <li>First Name</li> <li>Last Name</li> </ul>                                    | dit card statements.           |                |           |                      |
| <ul> <li>School:</li> <li>Billing information</li> <li>Enter your billing information as it appears on your cree</li> <li>First Name</li> <li>Last Name</li> <li>Address:</li> </ul>                  | dit card statements.           |                |           |                      |
| <ul> <li>School:</li> <li>Billing information</li> <li>Enter your billing information as it appears on your cree</li> <li>First Name</li> <li>Last Name</li> <li>Address:</li> <li>Country</li> </ul> | dit card statements.           |                |           |                      |

Step 10: Once you have set up your account, you may be asked to complete a **survey** regarding your course placement goals.

Step 11: Then, you will be directed to a page with a **16-digit code**. There is no need to write it down; it will be emailed to you in case of a system error. Simply click **"Continue**."

Step 12: You will be directed back to your account dashboard page. You should now see the class you just added in the "**Active**" section. Click on the class name.

| My Classes                                                                                                 |           |  |
|----------------------------------------------------------------------------------------------------|-----------|--|
| Active (1)                                                                                                 |           |  |
| UVU Student-Paid Math<br>Placement, Jan. to Dec. 2020<br>/ Higher Education Math<br>Placement              |           |  |
| Latest Placement Result: Not assessed yet<br>Expiration Date: 04/07/2021<br>Placement End Date: 12/01/2020 | Add Class |  |
| More Details 🔿                                                                                             |           |  |

Step 13: Finally, you will be guided through a short tutorial regarding the ALEKS system functions. Keep in mind this part is best done on a computer (rather than a tablet or smartphone).

Step 12: From this point, you will have access to **5 testing attempts**. You should be aware of the following regarding your account/attempts:

- You can choose to take any of the first 3 assessments un-proctored (meaning without a testing center proctor) for practice. When taken un-proctored, the results will not count for official UVU placement. You could also choose to take any of the first 3 attempts as proctored by scheduling an appointment with the testing center and testing with a proctor. Proctored scores will be used for official course placement.
- The last 2 assessments must be proctored.
- You are not required to use all 5 assessments.
- You are required to wait 24 hours between each testing attempt and must complete 3hours of learning modules. Learning modules help you to practice concepts in preparation for another attempt.
- You ALEKS account membership will last for 6 months.